Applying for FIREWORKS REGISTRATIONS online:

Go to: dept-hbc-ky.smartgovcommunity.com/Public/Home

Sign up to create an online account to access our online portal

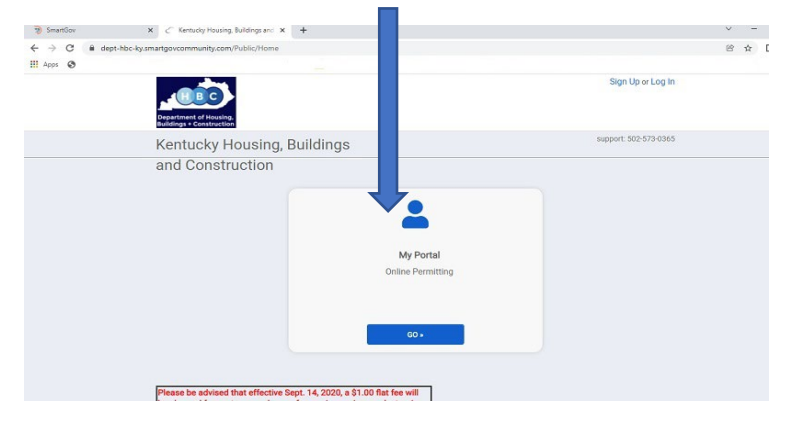

To apply for a Fireworks Registration, click the option to "Apply Online"

|                                                 |                                               |                                          | Home Cynthia Tackett +                             |  |
|-------------------------------------------------|-----------------------------------------------|------------------------------------------|----------------------------------------------------|--|
| Applications                                    |                                               |                                          | Contact Us                                         |  |
| Q Enter a                                       | pr or license nur                             | nber, address, or nam                    | e SEARCH                                           |  |
|                                                 | Enter at leas                                 | t 2 characters                           |                                                    |  |
|                                                 | ¢                                             | æ                                        |                                                    |  |
| Apply Online                                    | Pay Online                                    | My Inspections                           | My Applications                                    |  |
| Apply online with our<br>quick and easy process | Pay your applications<br>quickly and securely | Request an inspection when you are ready | Review your applications<br>and inspection results |  |
|                                                 |                                               | PEQUEOT                                  | 1000                                               |  |

Click on the "Select a Category" line for the following drop box and choose "Fire Prevention-General Inspections"

| ← → C | rtgevcommunity.com/Application/CaseApplicationEntry                               |                          | 3 🖈 🗆 |
|-------|-----------------------------------------------------------------------------------|--------------------------|-------|
|       | Depadment of Hussing,<br>Buildings = Construction                                 | Home   Oynthia Tackett + |       |
|       | What type of application do you need today?                                       |                          |       |
|       | Select a category to view your options                                            |                          |       |
|       | Building Department<br>Electrical<br>Fire Prevention - General Inspection         |                          |       |
|       | Fire Prevention - Hazardous Materials<br>EVAC<br>Nanufactured Housing<br>Plumoing |                          |       |
|       |                                                                                   |                          |       |
|       |                                                                                   |                          |       |

## Applying for FIREWORKS REGISTRATIONS online:

To apply for the Fireworks Registration, you will need to complete an online entry for the registration to sell. When applying online, the Registration & Storage Notification are separate permits. There is no charge for the Storage Notification Permit but it must be completed. First, choose "Fireworks Registration Application"

| We L |                                                                                                    | Home   Cynthia Tackett - |  |
|------|----------------------------------------------------------------------------------------------------|--------------------------|--|
|      | Operational of Mouling<br>Buildings & Construction                                                 |                          |  |
|      | What type of application do you need today?                                                        |                          |  |
|      | Fire Prevention - General Inspection                                                               | •                        |  |
|      | Brand Family Fire Safe Cigarette Certification Fireworks Reg Fireworks Storage Notification Report | istration Application    |  |
|      |                                                                                                    |                          |  |
|      |                                                                                                    |                          |  |

After choosing "Fireworks Registration Application", type in the full address of your **Sales Location**, located on the next screen. **\*\*Note\*\* This** portion requires a full & legitimate address.

|   |                                                                                                    | Home Cynthia    |
|---|----------------------------------------------------------------------------------------------------|-----------------|
| - | Where is your project located?<br>Depending on the type of permit selected please enter the full address of the buildi<br>incomplete address will delay the application review process.<br>Address: | ng or job site. |
|   | city:                                                                                                    |                 |
|   | State Zip Code                                                                                                    |                 |
|   |                                                                                                    |                 |

 $\label{eq:theta} The next screen will be a verification screen so that you can verify the address. \\ \leftarrow \ \Rightarrow \ \sub{\ } \ \textcircled{\ } \ \textcircled{\ } \ \end{array} \textcircled{\ } \ \textcircled{\ } \ \textcircled{\ } \ \textcircled{\ } \ \textcircled{\ } \ \textcircled{\ } \ \textcircled{\ } \ \end{array} \textcircled{\ } \ \textcircled{\ } \ \textcircled{\ } \ \textcircled{\ } \ \end{array} \end{array}$ 

| Department of Housing.<br>Buildings - Construction                                                                                                    | Home            |
|----------------------------------------------------------------------------------------------------|-----------------|
| Where is your project located?<br>Depending on the type of permit selected please enter the full address of the building<br>incomplete address will delay the application review process.<br>Address<br>Boo Mero St<br>Frankfort, KY 40601<br>Edit Information | or job site. Ar |
| CANCEL                                                                                                    | SAVE AND CON    |

After verifying the sales location address, you will then come to this screen. Click "Get Started" to continue with your Fireworks Registration Application.

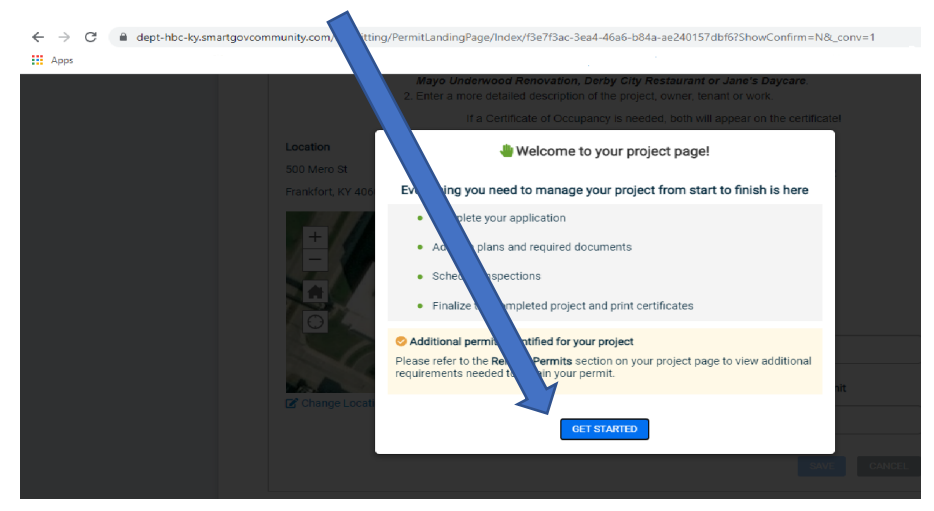